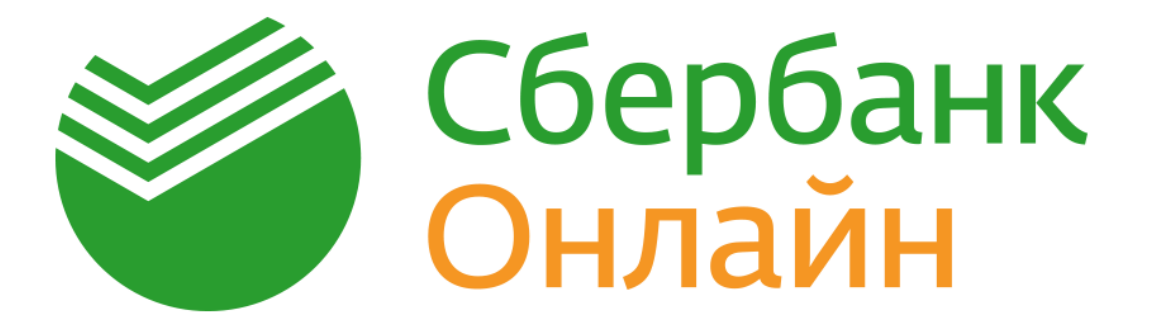

# Руководство по использованию

# Сбербанк Онлайн

(мобильное приложение для WinPhone)

(Версия 12.07.2017)

## 1. ВВЕДЕНИЕ

Система «Сбербанк Онлайн» — это автоматизированная система обслуживания клиентов ПАО Сбербанк (далее – Сбербанк) через сеть Интернет. Система «Сбербанк Онлайн» позволяет получать подробную информацию о банковских продуктах (вкладах, картах, кредитах), совершать платежи, переводы между счетами по вкладам и счетами банковских карт, переводить денежные средства клиентам Сбербанка и других банков.

**Мобильное приложение «Сбербанк Онлайн»** - программное обеспечение для мобильного устройства (далее – Устройство), предоставляющее Клиенту возможность доступа к Системе «Сбербанк Онлайн» (далее - Приложение)

Данное руководство предназначено для пользователей мобильного Приложения «Сбербанк Онлайн», установленного на устройствах, работающих под управлением мобильной операционной системы Windows Phone.

#### 2. ПРОЦЕДУРА РЕГИСТРАЦИИ МОБИЛЬНОГО ПРИЛОЖЕНИЯ

Для проведения регистрации необходимо подключить услугу «Мобильный банк». Если услуга не подключена, то отобразится информационное сообщение о необходимости подключения услуги «Мобильный Банк».

- 1. В поле **Логин или идентификатор** необходимо ввести идентификатор, состоящий из цифр, или логин, который вы создаете сами.
  - 1.1. Самостоятельная регистрация логина и пароля в Системе Сбербанк Онлайн:
    - Нажмите на кнопку «Нет логина или идентификатора или вы его забыли?»
      - Введите номер карты, подключенной к услуге «Мобильный банк». Для ввода номера карты можно воспользоваться функцией **«Отсканируйте карту».**
      - Введите SMS-пароль для регистрации нового логина.
      - Задайте новый логин, соответствующий правилам, указанным на форме.
      - Придумайте постоянный пароль для входа в Систему «Сбербанк Онлайн» соответствующий правилам, указанным на форме. В дальнейшем этот пароль будет использован для входа <u>в Систему «Сбербанк Онлайн»</u>.
        При нажатии на кнопку **«Далее»** отобразится форма регистрации приложения, новый логин автоматически появится в поле **«Логин или идентификатор».**
- 2. На форме «Пароль из SMS» необходимо ввести полученный SMS-пароль. Следует помнить, что время действия SMS-пароля ограничено и составляет 600 секунд. Если жизненный цикл пароля истечет, то отобразится начальная форма регистрации. После трёх попыток неверного ввода SMS-пароля, отобразится информационное сообщение о необходимости создания новой заявки на регистрацию Приложения.

3. После ввода SMS-пароля отобразится форма для ввода 5-значного пароля для входа в Приложение. В дальнейшем этот пароль будет использован для входа в <u>Приложение</u>.

# 3. ПРОЦЕДУРА ОТМЕНЫ РЕГИСТРАЦИИ МОБИЛЬНОГО ПРИЛОЖЕНИЯ НА УСТРОЙСТВЕ

Отменить регистрацию Приложения на Устройстве возможно через смену пользователя либо через Систему «Сбербанк Онлайн» (web)

# 3.1. Отмена регистрации Приложения через смену пользователя на Устройстве.

Сменить пользователя в Приложении можно:

- через профиль клиента (по факту успешной авторизации в Приложении) по нажатию на кнопку . Далее пользователю отобразится начальная форма регистрации.
- 2. через форму авторизации. Для этого необходимо запустить Приложение, авторизоваться и нажать на кнопку

# 3.2. Отмена регистрации на Устройстве через Систему «Сбербанк Онлайн» (web).

Для того чтобы отменить регистрацию Приложения через Систему «Сбербанк Онлайн» (web):

- необходимо произвести авторизацию в Системе «Сбербанк Онлайн» (web) по ссылке <u>online.sberbank.ru/CSAFront/index.do</u>, войти в Систему, перейти в настройки;
- в настройках профиля выберите пункт «Мобильные приложения». Для отмены регистрации необходимо нажать на кнопку **«Отключить устройство»**.

# 4. НАЧАЛО РАБОТЫ

Для начала работы в Приложении в окне авторизации необходимо ввести 5-значный пароль для входа в Приложение, который был указан при регистрации.

При неверном вводе кода на экране появится сообщение об ошибке. Нажмите кнопку «**OK**» и повторно введите пароль.

Помните, что при неправильном вводе 5-значного пароля три раза подряд, вход в Систему «Сбербанк Онлайн» автоматически блокируется на 60 минут.

# ПЕРЕЧЕНЬ ОПЕРАЦИЙ В ПРИЛОЖЕНИИ

# 1. ПЛАТЕЖИ И ПЕРЕВОДЫ

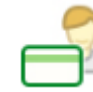

1.1.

1.2.

# Перевод между своими счетами и картами

Вы можете переводить денежные средства внутри Сбербанка:

- с одного вашего счета на другой ваш счет/счет по вкладу или счет карты (в том числе с целью конверсионных операций (обмен валюты));
- с одной вашей карты на другую вашу карту или счет/счет по вкладу (в том числе с целью конверсионных операций (обмен валюты));
- с целью погашения кредита в Сбербанке;
- с целью покупки / продажи драгоценный металл.

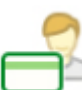

# Перевод клиенту Сбербанка

Вы можете перевести денежные средства со своего счета карты, выпущенной в Сбербанке, физическому лицу на счет карты, <u>выпущенную в Сбербанке</u>. Перевод возможен:

- по номеру телефона получателя денежных средств (при условии, что к карте получателя, подключена услуга «Мобильный банк»);
- по номеру карты, выпущенной Сбербанком;
- по номеру счета карты, выпущенной Сбербанком.

Вам необходимо проверить правильность заполнения реквизитов:

- При переводе по номеру карты получателя проверить: последние четыре цифры номера карты получателя, сумму списания, счет списания денежных средств, имя, отчество и первую букву фамилии получателя;
- При переводе по номеру телефона получателя проверить: номер телефона получателя, последние четыре цифры номера карты получателя, сумму списания, счет списания денежных средств, имя, отчество и первую букву фамилии получателя;
- При переводе по номеру счета получателя проверить: номер счета получателя, ФИО получателя, ИНН и адрес получателя (при наличии), ревизиты банка получателя, сумму и счет списания денежных средств.

Если вы передумали совершать перевод, то нажмите на кнопку «Отменить».

# 1.3.

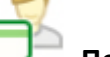

# Перевод на карту в другой банк

Вы можете перевести денежные средства на счет карты физическим лицам по номеру карты, выпущенной другим банком. Перевод денежных средств с банковской карты за пределы РФ не производится. Перевод денежных средств со счета кредитной карты не осуществляется.

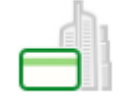

1.4.

1.6.

## Перевод на счет в другой банк

Вы можете перевести денежные средства физическим лицам или организациям на счета, открытые в других банках <u>России</u>, используя полные реквизиты для данного безналичного перевода (БИК и номер корр/счета банка получателя, номер счета получателя, наименование получателя и т.д.).

# 1.5. Запросы денег

Вы можете создать запрос денежных средств у контакта, который является клиентом Сбербанка и зарегистрирован в Приложении, из вашей телефонной книги на Устройстве. Данный функционал также позволяет просмотреть ранее отправленные и полученные запросы денег.

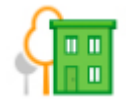

# Оплата товаров и услуг

Вы можете совершить оплату из списка категорий услуг (включая, но не ограничиваясь):

- «Мобильная связь»;
- «ЖКХ и домашний телефон»;
- «Интернет и ТВ»;
- «Налоги, штрафы, ГИБДД»;
- Остальное.

Вы можете совершить оплату услуг поставщика по штрих-коду/QR-коду.

**Обратите внимание**, оплата по штрих-коду/QR-коду возможна только в пользу организаций, поддерживающих данную технологию.

Приложение содержит компоненты для сканирования и распознавания штрих-кодов, принадлежащие корпорации Cognex. Данные компоненты могут быть использованы исключительно как часть Приложения или в совокупности с ним.

# 1.7. Автоплатежи

#### 1.7.1. Подключение автоплатежа

Автоплатеж — это платеж или перевод, который выполняется автоматически по заданным вами параметрам (получатель платежа, периодичность исполнения и т.д.).

# 1.7.2. Управление автоплатежами

Вы можете управлять созданными вами автоплатежами, а именно:

- Приостанавливать;
- Возобновлять;
- удалять автоплатеж.

Любой совершенный платеж или перевод возможно сохранить в личном меню в качестве шаблона.

Лимиты на совершение платежей и переводов размещены по адресу <u>http://www.sberbank.ru/common/img/uploaded/files/pdf/limity\_na\_operacii\_mob.pdf.</u>

# 2. РЕКОМЕНДУЕМ<sup>1</sup>

2.1.

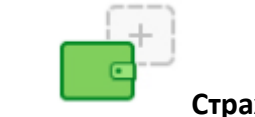

#### Страхование

Вы можете приобрести страховой полис ООО СК «Сбербанк Страхование».

# 2.2. Витрина игр и программного обеспечения

Вы можете приобрести для себя или в подарок другу игру или программное обеспечение.

# 2.3. Витрина подарочных сертификатов

Вы можете приобрести в качестве подарка подарочный сертификат.

# 2.4. Витрина скидок

Вы можете приобрести товар / получить услугу со скидкой. Для этого необходимо перейти на сайт партнёра Сбербанка. Способы получения скидки:

- по факту ввода промо-кода, полученного в Приложении, при оформлении заказа на сайте партнера Сбербанка;
- по факту перехода из Приложения на сайт интернет-магазина по гиперссылке товары автоматически отображаются со скидкой.

#### 2.5. Общение

В данном разделе вы можете общаться с любым абонентом из вашей контактной книги на Устройстве, который является клиентом Сбербанка и зарегистрирован в Приложении.

<sup>&</sup>lt;sup>1</sup> Подразделы с 2.2.-2.5. доступны при технической возможности.

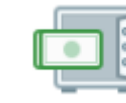

3.

# 🔲 🚽 ВКЛАДЫ И СЧЕТА

## 3.1. О вкладе

В данном разделе отображаются следующие данные о вкладе (счете):

- тип (наименование) вклада;
- номер счета;
- процентная ставка;
- сумма, доступная для снятия средств;
- название вклада;
- срок вклада (количество дней или значение «Бессрочный»);
- размер неснижаемого остатка;
- возможность продления вклада;
- наличие сберкнижки;
- размер неснижаемого остатка;
- дата открытия вклада;
- дата закрытия вклада.

Вы можете отправить реквизиты вклада в SMS-сообщении или через E-mail.

#### 3.2. Открыть вклад

ПодробнееовкладахОнЛ@йнhttp://www.sberbank.ru/ru/person/contributions/contribonline.

#### 3.3. Переименовать вклад

Вы можете переименовать вклад для отображения в Системе «Сбербанк Онлайн», задав ему новое имя.

#### 3.4. Пополнить вклад

#### 3.5. Закрытие вклада

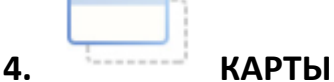

#### 4.1. О карте

Функционал предназначен для отображения следующих данных о карте:

- статус карты;
- тип карты;
- номер счета карты;
- маскированный номер карты;
- доступная сумма;
- номер подразделения Банка, выдавшего карту;

• реквизиты для безналичного пополнения карты.

Реквизиты карты можно сохранить в память вашего Устройства, а также для отправить в SMS или через E-mail.

# 4.2. Заблокировать карту

Вы можете через Приложение заблокировать карту. После исполнения данной операции самостоятельно разблокировать карту невозможно. Необходимо обратиться в подразделение Сбербанка для перевыпуска карты или позвонить в Контактный центр Банка для разблокировки карты (при наличии технической возможности).

# 4.3. Переименовать карту

Вы можете переименовать карту, задав ей новое имя.

# 4.4. Выписка

В данной вкладке представлен список 10-ти последних операций, проведенных по выбранной карте. В разделе «Полная банковская выписка» отражаются операции, проведенные по выбранной карте, за выбранный период.

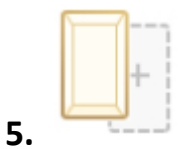

# МЕТАЛЛИЧЕСКИЕ СЧЕТА

# 5.1. О счете

Вы можете просмотреть детальную информацию по выбранному металлическому счету:

- наименование обезличенного металлического счета (далее ОМС);
- баланс;
- тип счета ОМС;
- номер счета;
- дата открытия.

# 5.2. Открыть металлический счет

# 5.3. Купить / продать драгоценный металл

Функционал предназначен для покупки или продажи драгоценного металла, доступен в разделе «КОТИРОВКИ»

# 5.4. Курсы покупки, продажи драгоценного металла

Информация о курсах покупки, продажи драгоценных металлов размещена в разделе «КОТИРОВКИ».

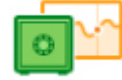

6.

# КОТИРОВКИ

- 6.1. Курсы покупки, продажи иностранной валюты
- 6.2. Курсы покупки, продажи драгоценного металла
- 6.3. Купить / продать иностранную валюту
- 6.4. Купить / продать металл

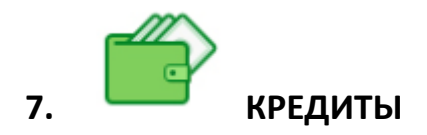

#### 7.1. О кредите

Для каждого кредита отображается общая информация:

- тип кредита;
- > сумма кредита;
- > сумма рекомендуемого платежа (на текущую дату);
- > дата, до наступления которой необходимо внести очередной платеж.

В зависимости от кредита детальная информация о кредите может варьироваться.

## 7.2. Оплатить

Вы можете внести платеж по кредиту. Для перечисления средств выполните следующие действия:

- выберите карту, с которой требуется списать сумму платежа по кредиту;
- введите сумму платежа;
- нажмите кнопку «Продолжить».

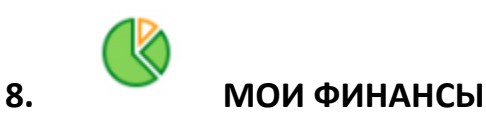

# 8.1. Расходы за месяц

Вы можете просмотреть расходные операции, совершенные по счету карты, выпущенной в Сбербанке.

# 8.2. Всего средств

Вы можете просмотреть Ваши доступные денежные средства (в т.ч. кредитные) в разрезе услуг Сбербанка (вклады, счета и карты).

#### 8.3. Бонусы Спасибо

В данной вкладке отражаются накопленные бонусы по программе Спасибо.

# 8.4. «Умные советы»

Функционал предназначен для просмотра советов/рекомендаций Сбербанка для Пользователя, позволяющих своевременно и более эффективно распределять свои денежные средства.

# 9. ЦЕЛИ

Раздел «Цели» предназначен для формирования ваших целей. Вы можете создать «цель» (открыть вклад для цели), копить деньги на ее достижение (вносить средства на вклад, открытый для цели), и контролировать ее достижение. Для каждой цели отображается:

- ее название;
- описание;
- срок достижения;
- процент, под который внесены средства на вклад, открытый для цели;
- шкала достижения цели, на которой показана сумма, имеющаяся на вкладе, и сумма, необходимая для достижения цели.

# 9.1. Новая цель

Открыть цель возможно находясь в разделе «ГЛАВНАЯ» по нажатию на «+».

# 9.2. Управление целями

Вы можете создавать и управлять вашими «целями»:

- создавать «цели» (заключить договор счета);
- пополнять «цели» (копить деньги на ее достижение, т.е. вносить средства на счет, открытый для «цели», и контролировать ее достижение);
- удалять «цели» (расторгнуть договор счета).

# 10.ИНФОРМАЦИОННЫЙ СЕРВИС В ПРИЛОЖЕНИИ

# 10.1. История операций

Вы можете просмотреть список операций, совершенных вами в Сбербанк Онлайн, а также статус исполнения операций.

# 10.2. Сбербанк на карте

В данном разделе вы можете найти ближайшие банкоматы и платежные терминалы Сбербанка России.

# 10.3. Мои настройки

В разделе «Мои настройки» вы можете выбрать регион для оплаты услуг, включить/выключить режим инкогнито, настроить отображение заблокированных карт, а так же настроить доступы приложения к контактной книге, фотогалерее и определению местоположения.

# 10.4. Мой профиль

Блок личной информации о вас содержит:

- ФИО;
- Изображение (аватар)<sup>2</sup>.

<sup>&</sup>lt;sup>2</sup> Правилами Сбербанка запрещается размещение в качестве изображения следующего содержания:

<sup>—</sup> Защищенные авторскими правами изображения, в том числе полученные в сети Интернет.

Материалы, содержащие телефонные номера, почтовые и электронные адреса, адреса вебсайтов на любых языках и в любых системах исчисления.

Загруженное изображение может отображаться другому пользователю Системы «Сбербанк Онлайн» (в разделе «Перевод клиенту Сбербанка») при наличии в адресной книге пользователя вашего номера телефона.

Изображение не будет доступно другому пользователю Системы «Сбербанк Онлайн» если:

- у вас включен режим инкогнито;
- у пользователя Системы «Сбербанк Онлайн» на ваш контакт установлено другое графическое изображение.

Также в профиле вы можете:

- выбрать/изменить изображение (аватар);
- перейти в разделы «Мои шаблоны» и «Обратная связь»;
- просмотреть список избранных контактов;
- позвонить в Сбербанк;
- настроить отображение заблокированных карт;
- настроить доступ в Приложение;
- включить/выключить режим инкогнито;
- отменить регистрацию учетной записи в Приложении.

- Изображения сексуального характера.
- Кадры из кинофильмов, мультфильмов, иллюстрации к книгам.
- Рекламные материалы, товарные знаки и знаки обслуживания, аббревиатуры, символы и наименования компаний, в том числе нанесенные на продукцию, включая автомобили.
- Изображения людей в форме, экипировке или спецодежде с узнаваемыми или читаемыми брендами, товарными знаками.
- Изображения табачной, алкогольной и спиртосодержащей продукции и ассоциируемых с ней атрибутов, а также изображения, связанные или ассоциируемые с изготовлением и употреблением наркотиков.
- Изображения, связанные или ассоциируемые с азартными играми, в том числе карт, игральных костей, рулетки, игровых автоматов, тотализаторов и т.п.

Изображения, содержащие денежные знаки, монеты, марки, купюры, медали, в том числе старинные и вышедшие из употребления. Политические, религиозные, культовые лозунги и символы, флаги, гербы и иные символы власти.

Фотографии или изображения публичных людей, к примеру: актеров, музыкантов, спортсменов, телеведущих и др., и известных вымышленных персонажей. Символику антикультурной, антирелигиозной или антисоциальной направленности.

Фотографии и изображения оружия и военной техники, пистолетов, автоматов, танков, военных самолетов, кораблей, ракет и т.п.

В случае нарушения вышеизложенных требований Сбербанк может отказать Вам в размещении фотографии/изображения и попросить Вас его заменить.